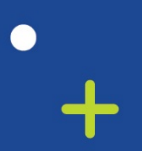

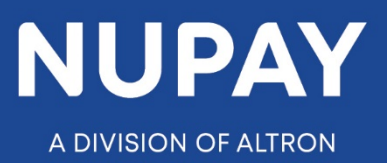

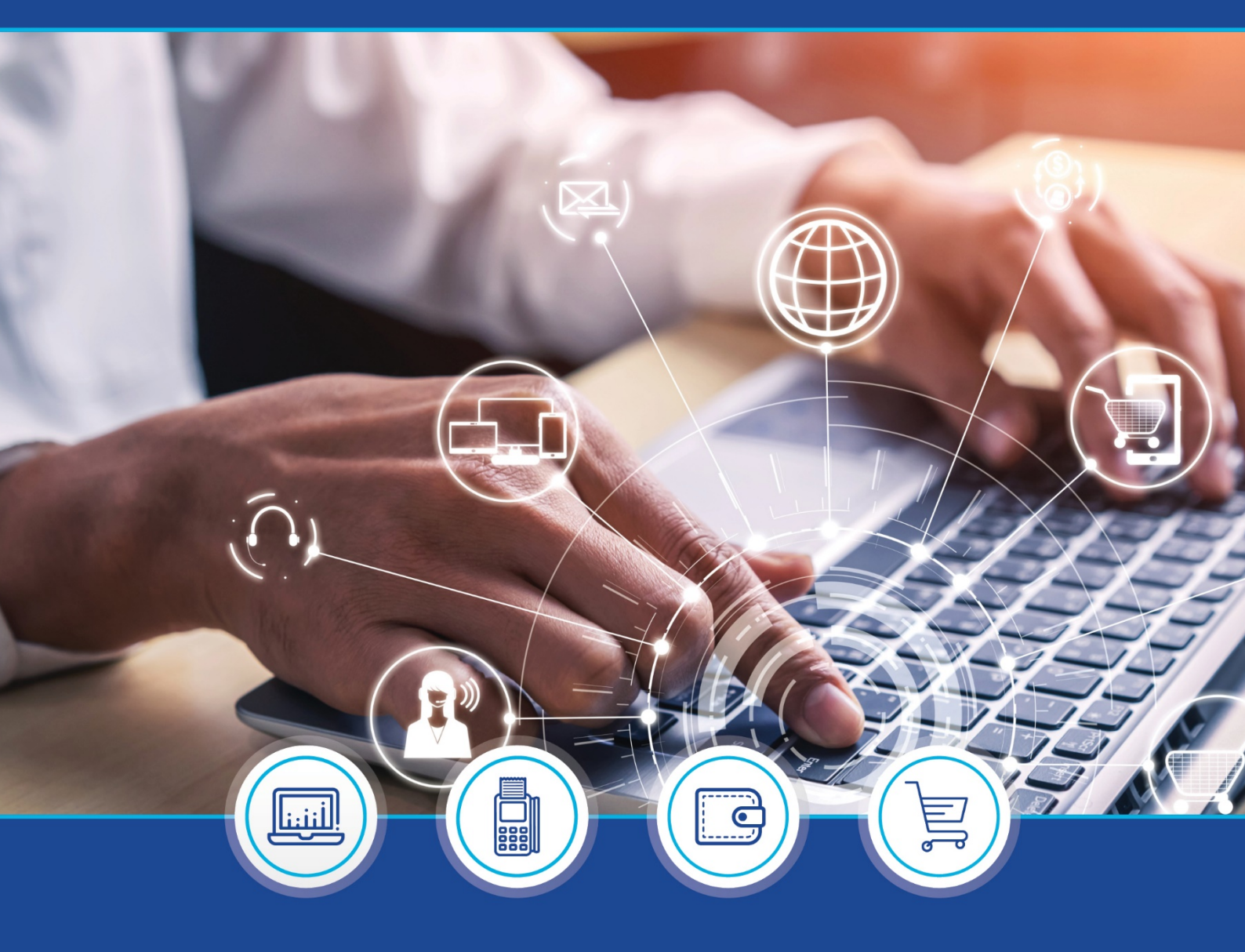

 DebiCheck:
 Maintenance quick guide (Website) – V1.1 (Transaction Maintenance and Audit Report)

°

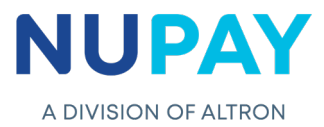

Step 1: Log into the NuPay website by entering the following URL link into the browser

Link: https://www.nupayments.co.za/

**Step 2:** Log in – Complete the required fields, see Fig 1.

- ✓ Enter your User ID & Password
- ✓ Accept the Terms and Conditions (Ensure that you familiarise yourself with the content herein)
- ✓ Click on the "Log in" button

(N.B If you cannot remember your password, click on the **"Forgot Password?"** tab and the system will assist you in creating a new password)

|          | Login information       Login ID *       7905031212121 |
|----------|--------------------------------------------------------|
|          | Password *                                             |
| Fig 1: L | Login screen - NuPay Website                           |

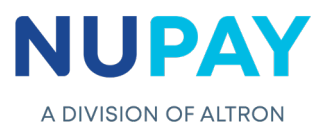

Once you have entered the correct "Log in" details, you will be directed to the following homepage, see Fig 2.

| NuPay | BUSINEE MANAGE LE LE<br>BUSINEE MANAGE LE LE<br>BUSINEE MANAGE LE LE<br>BUSINEE MANAGE LE LE<br>BUSINEE LE LE<br>BUSINEE LE LE LE LE LE LE LE LE LE LE LE LE L | A P |
|-------|----------------------------------------------------------------------------------------------------|-----|
|       | Fig 2: Homepage - NuPay Website                                                                                                    |     |

**Step 3:** Click the **Collections icon** for the NuPay Product List and select **DebiCheck**, see Fig 3.

| Home NuPay User Admin > Product Range > Forum Contact Us Les stt | Stutienen norten  | diernoe             | AEDO<br>NAEDO<br>HPS<br>E-COMHERCE<br>POS |   |
|------------------------------------------------------------------|-------------------|---------------------|-------------------------------------------|---|
| Notifications<br>No Notifications<br>Read More                   | of the MANAGE HAS | ALLENY AUGUS        | BATCHLINK<br>DEBICHLCK - COMING<br>SOON   | - |
|                                                                  | Bowern's          | BUSHLESS HALLUDERGE |                                           |   |
|                                                                  |                   |                     |                                           |   |

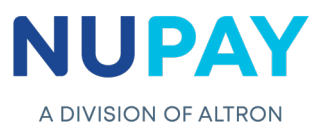

You can also "Log in" by ticking the **Alternate landing page** option and click **Log in**, see Fig 4.

| <ul> <li>□ Alternative landing page.</li> <li>□ Accept Terms and Conditions. *</li> <li>Log in</li> <li>Forgot Password?</li> </ul> | N | Login information         Login ID *         7905031212121         Password *         Inter the password that accompanies your username. |
|----------------------------------------------------------------------------------------------------|---|----------------------------------------------------------------------------------------------------|
|                                                                                                    |   | <ul> <li>□ Alternative landing page.</li> <li>☑ Accept Terms and Conditions, *</li> <li>Log in</li> <li>Forgot Password?</li> </ul>      |

**Step 4:** The alternate landing page will be displayed, select **DebiCheck**, see Fig 5.

Г

| ome              | NuPav                                      |                                            |          |                   |                  | 9 🕤 👕 🛞    |
|------------------|--------------------------------------------|--------------------------------------------|----------|-------------------|------------------|------------|
| ser Admin 🛛 Þ    |                                            | (0040440450000)                            |          |                   |                  |            |
| roduct Range 🛛 Þ | Welcome Jacqui Munthrie                    | (8012110152086)                            |          |                   |                  |            |
| orum             | Please select the appropriate product to t | be transferred to it's respective website: |          |                   |                  |            |
| ontact Us        |                                            |                                            |          |                   |                  |            |
| og out           | Collections                                | Business                                   | Payments | Consumer          | Management       | Value      |
| Notifications    |                                            | Intelligence                               |          | Management        | Reports          | Adds       |
| No Notifications | AEDO                                       | AEDO BI                                    | NuCard   | Customer Analysis | Billing Estimate | AVS        |
|                  |                                            |                                            |          |                   |                  |            |
| Read More        | NAEDO                                      | Cross Product BI                           | CARD     |                   | Geographical     | EPV        |
|                  | MPS                                        |                                            |          |                   |                  | Speed Test |
|                  | E-Commerce                                 |                                            |          |                   |                  |            |
|                  |                                            |                                            |          |                   |                  |            |
|                  | POS                                        |                                            |          |                   |                  |            |
|                  | BATCHLINK                                  |                                            |          |                   |                  |            |
| _                |                                            |                                            |          |                   |                  |            |
|                  | DEBICHECK - Coming                         |                                            |          |                   |                  |            |
|                  |                                            |                                            |          |                   |                  |            |
|                  |                                            |                                            |          |                   |                  |            |

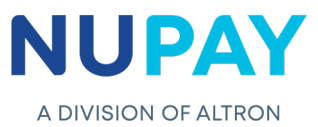

**Step 5:** Select the **Merchant number** (The unique number that is allocated to the Merchant by NUPAY) in the Access Selection screen, and click **Continue**, see Fig 6.

| e Admin ><br>Mark Range ><br>m act Us out<br>attifications<br>Notifications<br>Read More / | ess Selection<br>DEBICHECK Access Selection<br>chant: | YOUR AUTHORISATION • 💽 |
|--------------------------------------------------------------------------------------------|-------------------------------------------------------|------------------------|
|                                                                                            |                                                       |                        |

You will be directed to the DebiCheck Home Page, see Fig 7.

Γ

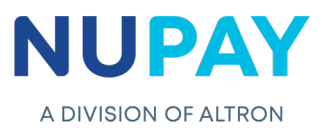

# 1. Transaction Maintenance

Purpose: To enable the User/Payee to make any changes to the existing mandate.

**Step 1:** Click **Maintenance, Transaction Maintenance** or click **Transaction Maintenance** under **Available Functions** at the centre of the screen, see Fig 8.

| Home<br>Home DEBIOHECK<br>Transaction<br>Updoad<br>Plaintenance<br>Updoad<br>Plaintenance<br>Updoad<br>Reporting<br>Tegnation<br>Reporting<br>Tegnation<br>Reporting<br>Tegnation<br>Report Home<br>Tegnation<br>Report Home<br>Teg | Available Functions         Image: Constraint of the section Upload         Image: Constraint of the section Upload         Image: Constraint of the section Uplo | 6 6 6 7 8 8 |
|----------------------------------------------------------------------------------------------------|----------------------------------------------------------------------------------------------------|-------------|
|                                                                                                    |                                                                                                    |             |

# Step 2 – Search Transactions

Г

Complete the required fields and click Next, see Fig 9.

| Home               | Maintenance                  |                                                  | la 🔊 🕑 🔮 🕼 🔁 |
|--------------------|------------------------------|--------------------------------------------------|--------------|
| Home DEBICHECK     | Search Transactions Select 1 | fransaction 🖉 Edit Transactions 🖉 Done           |              |
| Transaction Upload | Selection Criteria           |                                                  |              |
| Custom Transaction | Merchant:                    | S500000008 - STIFFIN DEBI CHECK TESTING *        |              |
| Bulk Transaction   | Maintenance Type:            | Mandate Maintenance (No Authentication required) |              |
| Upload Reporting   | Debtor Account No:           | Tracking *                                       |              |
| Log out            | Debtor ID No:                | 630000000000                                     |              |
| -                  | Sort Type:                   | Contract Registration Date *                     |              |
| Notifications      | Date: From:                  | 2020/03/27 🛅 To: 2020/03/27                      |              |
|                    | Employer Code:               | testinguJuJ                                      |              |
| Read More          |                              |                                                  |              |
|                    | Reset Next                   |                                                  |              |
|                    |                              | ·                                                |              |
|                    |                              |                                                  |              |

**Note:** The Debtor Account No.; Debtor ID no., the Contract reference and the Employer code fields (Fig 9) are non-compulsory fields, however, by completing them you will be able to refine your search.

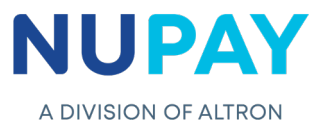

The below table can be used as a guide when completing the fields shown in Fig 9

| Field                         | Required information                                                                                                    |
|-------------------------------|----------------------------------------------------------------------------------------------------|
| Merchant                      | The unique number that is allocated to the User/Payee (merchant) by NUPAY                                                                                                    |
| Maintenance<br>Type           | Mandate Maintenance (Re-authentication required)<br>Mandate Maintenance (No authentication required – Notification only)<br>Instalment Maintenance                                                                                                    |
| Authentication<br>Type        | This field will only populate if the Mandate Maintenance (Re-authentication required) field is selected.<br>The field will allow the User/Payee to select the Transaction Type, i.e. TT1 Real Time, TT1 Delayed or All                                                                                                    |
|                               | <ul> <li>This field will guide the User/Payee as to the type of changes that can be done, based on the Maintenance type selected in the above field. Below is the option under each type:</li> <li>Mandate Maintenance (Re-authentication required) <ol> <li>First Collection Amount</li> <li>Mandate Amount</li> <li>Adjustment Category</li> <li>First Collection Date</li> <li>Collection Day</li> </ol> </li> </ul> |
| Change Type                   | <ul> <li>6. Max Collection Amount</li> <li>Mandate Maintenance (No Authentication required)</li> <li>1. Tracking (on Mandate)</li> <li>2. Contract Reference</li> <li>3. Debtor ID</li> <li>4. Debtor Account Changes</li> <li>5. Cancellation</li> <li>6. Activate Contract</li> </ul>                                                                                                    |
|                               | <ol> <li>Tracking (on Instalment)</li> <li>Submit Date</li> <li>Instalment Amount</li> <li>De-activate Instalment</li> <li>Reschedule Maintenance</li> <li>Add Instalments</li> </ol>                                                                                                    |
| Debtor Account no.            | The Payer/Debtor (clients) bank account number which will be debited for the duration of the contract                                                                                                    |
| Debtor ID no.                 | The Payer/Debtors (client) 13-digit SA ID no. or the 8-9-digit Passport no.                                                                                                    |
| Date                          | Collection Date (Date of instalment)                                                                                                    |
| Contract<br>Registration Date | Select the date range                                                                                                    |
| Contract<br>Reference         | The reference used by the User/Payee and the Payer/Debtor to identify the contract.                                                                                                    |

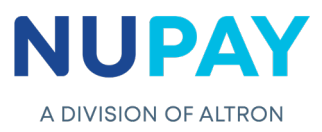

### Step 3 – Select Transaction

Select the transaction/s that you need to amend, by clicking in the block to the left of the Mandate ID field and click **Select**, see Fig 10.

| Home                                              | Maintenance                                                                                  | e                                                                                                    |                                                                                                    |                                                        |                       |                             |                                                                                                    |                                                                               |                                                                                     |                         |                                                    |                                                          | 6. S                                                                                           |                |                                        |                                                    |
|---------------------------------------------------|----------------------------------------------------------------------------------------------|----------------------------------------------------------------------------------------------------|----------------------------------------------------------------------------------------------------|--------------------------------------------------------|-----------------------|-----------------------------|----------------------------------------------------------------------------------------------------|-------------------------------------------------------------------------------|-------------------------------------------------------------------------------------|-------------------------|----------------------------------------------------|----------------------------------------------------------|------------------------------------------------------------------------------------------------|----------------|----------------------------------------|----------------------------------------------------|
|                                                   | Search Transactio                                                                            | ns Select Tra                                                                                                    | nsaction Edit Tran                                                                                                    |                                                        |                       |                             |                                                                                                    |                                                                               |                                                                                     |                         |                                                    |                                                          |                                                                                                |                |                                        |                                                    |
| Transaction Upload                                |                                                                                              | -                                                                                                    |                                                                                                    |                                                        |                       |                             |                                                                                                    |                                                                               |                                                                                     |                         |                                                    |                                                          |                                                                                                |                |                                        |                                                    |
| Maintonanco N                                     | Maintonanco Tuno                                                                             | . Searc                                                                                                    | n criteria<br>Tracking                                                                                                    |                                                        |                       |                             |                                                                                                    |                                                                               |                                                                                     |                         |                                                    |                                                          |                                                                                                |                |                                        |                                                    |
| maintenante P                                     | Merchant:                                                                                    |                                                                                                    | 000005500000008                                                                                                    |                                                        |                       |                             |                                                                                                    |                                                                               |                                                                                     |                         |                                                    |                                                          |                                                                                                |                |                                        |                                                    |
| Custom<br>Transaction Unload                      | Debtor Account N                                                                             | a:                                                                                                    | 000000000000000000000000000000000000000                                                                                       |                                                        |                       |                             |                                                                                                    |                                                                               |                                                                                     |                         |                                                    |                                                          |                                                                                                |                |                                        |                                                    |
| mansaction opioau                                 | Debtor ID No:                                                                                |                                                                                                    |                                                                                                    |                                                        |                       |                             |                                                                                                    |                                                                               |                                                                                     |                         |                                                    |                                                          |                                                                                                |                |                                        |                                                    |
| Bulk Transaction                                  | Contract Registrat                                                                           | ion Date:                                                                                                    | 2020/01/01 - 2020                                                                                                    | /03/27                                                 |                       |                             |                                                                                                    |                                                                               |                                                                                     |                         |                                                    |                                                          |                                                                                                |                |                                        |                                                    |
| opioad                                            | Collection Date:                                                                             |                                                                                                    | -                                                                                                    |                                                        |                       |                             |                                                                                                    |                                                                               |                                                                                     |                         |                                                    |                                                          |                                                                                                |                |                                        |                                                    |
| Reporting >                                       | Contract Reference                                                                           | e:                                                                                                    |                                                                                                    |                                                        |                       |                             |                                                                                                    |                                                                               |                                                                                     |                         |                                                    |                                                          |                                                                                                |                |                                        |                                                    |
| Log out                                           | Employer Code:                                                                               |                                                                                                    |                                                                                                    |                                                        |                       |                             |                                                                                                    |                                                                               |                                                                                     |                         |                                                    |                                                          |                                                                                                |                |                                        |                                                    |
| 205 000                                           |                                                                                              |                                                                                                    |                                                                                                    |                                                        |                       |                             |                                                                                                    |                                                                               |                                                                                     |                         |                                                    |                                                          |                                                                                                |                |                                        |                                                    |
|                                                   | Maintainable Records                                                                         |                                                                                                    |                                                                                                    |                                                        |                       |                             |                                                                                                    |                                                                               |                                                                                     |                         |                                                    |                                                          |                                                                                                |                |                                        |                                                    |
| Matifications                                     |                                                                                              | Reference                                                                                                    | Merchant Status                                                                                                    | Bank                                                   | Instalment            | Number of Instalments       | Tracking                                                                                                    | Frequency                                                                     | Collection Day                                                                      | First Collection Amount | Instalment Amount                                  | Max Collection Amount                                    | Start Date First Ci                                                                            | ollection Date | Date Adjustment Rul                    | 2 Debit Va                                         |
| Notifications                                     | Mandate ID                                                                                   | - Hereneitee                                                                                                    |                                                                                                    |                                                        |                       |                             |                                                                                                    | weekty                                                                        | wednesday                                                                           |                         | 100.00                                             | 150.00                                                   | 2020-01-16                                                                                     |                | TPS                                    | Usane                                              |
| Notifications                                     | Mandate ID<br>176683                                                                         | DCPRD00000P99                                                                                                    | 00000550000008 In Activ                                                                                                    | B SBSA                                                 | 1                     | 6                           | 3 Day Hacking                                                                                                    |                                                                               |                                                                                     |                         |                                                    |                                                          |                                                                                                |                |                                        |                                                    |
| Notifications<br>No<br>Notifications              | Mandate ID<br>1 176683<br>189762<br>17668                                                    | DCPRD000000P99<br>DCPRD000000R0F                                                                                           | 00000550000008 In Activ<br>00000550000008 In Activ                                                                            | e SBSA<br>e ABSA                                       | 1                     | 6                           | 5 Day Tracking                                                                                                    | Annually<br>Maathly by Dola                                                   | 20                                                                                  | 60.00                   | 99.99                                              | 149.99                                                   | 2020-03-19 2020-0                                                                              | 03-13          | Yes                                    | Usage                                              |
| Notifications<br>No<br>Notifications              | Mandate ID<br>1 176683<br>2 189762<br>3 176663<br>4 176674                                   | DCPRD000000P99<br>DCPRD000000R0F<br>DCPRD000000P8F<br>DCPRD000000P8F                                                       | 00000550000008 In Activ<br>00000550000008 In Activ<br>00000550000008 Active                                                   | e SBSA<br>ABSA<br>ABSA<br>SBSA                         | 1 4 5                 | 6<br>12<br>4                | 5 Day Tracking<br>3 Day Tracking<br>5 Day Tracking                                                                         | Annually<br>Monthly by Rule                                                   | 20<br>Last Friday<br>Wednesday 1st Week                                             | 60.00                   | 99.99<br>95.60<br>69.00                            | 149.99<br>143.40<br>103.50                               | 2020-03-19 2020-0<br>2020-01-24<br>2020-01-14                                                  | 03-13          | Yes<br>Yes<br>Yes                      | Usage<br>Usage                                     |
| Notifications<br>No<br>Notifications<br>Read More | Mandate ID<br>1 176683<br>2 189762<br>3 176663<br>4 176674<br>5 176679                       | DCPRD000000P99<br>DCPRD0000000P9<br>DCPRD000000P8F<br>DCPRD000000P8F<br>DCPRD000000P84                                     | 00000550000008 In Active<br>00000550000008 Active<br>00000550000008 Active                                                    | e SBSA<br>ABSA<br>ABSA<br>SBSA<br>ABSA                 | 1<br>1<br>4<br>6      | 6<br>12<br>4<br>6           | 5 Day Tracking<br>3 Day Tracking<br>3 Day Tracking<br>5 Day Tracking<br>4 Day Tracking                                     | Annually<br>Monthly by Rule<br>Fortnightly<br>Weekly                          | 20<br>Last Friday<br>Wednesday 1st Week<br>Wednesday                                | 60.00                   | 99.99<br>95.60<br>69.00<br>74.74                   | 149.99<br>143.40<br>103.50<br>112.11                     | 2020-03-19 2020-0<br>2020-01-24<br>2020-01-14<br>2020-01-15                                    | 03-13          | Yes<br>Yes<br>Yes<br>Yes               | Usage<br>Usage<br>Usage<br>Usage                   |
| Notifications<br>No<br>Notifications<br>Read More | Mandate ID<br>1 176683<br>2 189762<br>3 176663<br>4 176674<br>5 176679<br>6 176682           | DCPRD000000099<br>DCPRD00000000F<br>DCPRD00000008F<br>DCPRD00000098T<br>DCPRD000000994<br>DCPRD000000995                   | 00000350000008 In Activ<br>00000350000008 In Activ<br>00000350000008 Active<br>00000550000008 Active<br>00000550000008 Active | e SBSA<br>ABSA<br>ABSA<br>SBSA<br>ABSA<br>ABSA         | 1<br>1<br>4<br>6<br>4 | 6<br>12<br>4<br>6<br>6<br>4 | 5 Day Tracking<br>5 Day Tracking<br>3 Day Tracking<br>5 Day Tracking<br>4 Day Tracking<br>5 Day Tracking                   | Annually<br>Monthly by Rule<br>Fortnightly<br>Weekly<br>Weekly                | 20<br>Last Friday<br>Wednesday 1st Week<br>Wednesday<br>Thursday                    | 60.00                   | 99.99<br>93.60<br>69.00<br>74.74<br>79.74          | 149.99<br>143.40<br>103.50<br>112.11<br>119.61           | 2020-03-19 2020-0<br>2020-01-24<br>2020-01-14<br>2020-01-15<br>2020-01-15 2020-0               | 01-15          | Yes<br>Yes<br>Yes<br>Yes<br>Yes        | Usage<br>Usage<br>Usage<br>Usage<br>Usage          |
| Notifications<br>No<br>Notifications<br>Read More | Mandate ID<br>1 176683<br>2 189762<br>3 17665<br>4 176674<br>5 176679<br>6 176682<br>7 17670 | DCPRD000000099<br>DCPRD00000008F<br>DCPRD00000008F<br>DCPRD00000098T<br>DCPRD000000994<br>DCPRD000000995<br>DCPRD000000995 | 00000550000008 In Active<br>00000550000008 Active<br>00000550000008 Active<br>00000550000008 Active<br>00000550000008 Active  | e SBSA<br>ABSA<br>ABSA<br>SBSA<br>ABSA<br>ABSA<br>SBSA | 1<br>4<br>6<br>6<br>4 | 6<br>12<br>4<br>6<br>4<br>6 | 5 Day Tracking<br>5 Day Tracking<br>3 Day Tracking<br>5 Day Tracking<br>4 Day Tracking<br>5 Day Tracking<br>4 Day Tracking | Annually<br>Monthly by Rule<br>Fortnightly<br>Weekly<br>Weekly<br>Fortnightly | 20<br>Last Friday<br>Wednesday 1st Week<br>Wednesday<br>Thursday<br>Friday 1st Week | 60.00                   | 99.99<br>93.60<br>69.00<br>74.74<br>79.74<br>90.00 | 149.99<br>143.40<br>103.50<br>112.11<br>119.61<br>135.00 | 2020-03-19 2020-0<br>2020-01-24 2020-01-14 2020-01-15 2020-01-15 2020-01<br>2020-01-15 2020-01 | 03-13          | Yes<br>Yes<br>Yes<br>Yes<br>Yes<br>Yes | Usage<br>Usage<br>Usage<br>Usage<br>Usage<br>Usage |

### Step 4 – Edit Transaction

This screen will allow the User/Payee to make the required changes, either on the transaction or on several selected transactions (This action is completed under the **Mass Tracking** field at the top of the screen)

#### 4.1 Single Transaction Maintenance

Select the transaction that you need to amend, by clicking in the block to the left of the Mandate ID field and click **Submit**, see Fig 11.1.

| ome                     | Maintenance                           |                       |                        |                 |      |            |                       |                |           |                | ♠ 🖻 🖗 (                 | 9 👕 🚳             | 8              |
|-------------------------|---------------------------------------|-----------------------|------------------------|-----------------|------|------------|-----------------------|----------------|-----------|----------------|-------------------------|-------------------|----------------|
| me DEBICHECK            | Search Transactions Sel               |                       | Edit Transactions      | Done            |      |            |                       |                |           |                |                         |                   |                |
| insaction Upload        | Mass Maintenance                      |                       |                        |                 |      |            |                       |                |           |                |                         |                   |                |
| Intenance >             | Mass Tracking:                        | - Plaze Salact O      | tion . T               |                 |      |            |                       |                |           |                |                         |                   |                |
| load                    | · · · · · · · · · · · · · · · · · · · | - Piesse Select Of    | Alon - Apply           |                 |      |            |                       |                |           |                |                         |                   |                |
| lk Transaction<br>load  | Please note: All records in this t    | able will be submitte | ed for maintenance upo | n confirmation. |      |            |                       |                |           |                |                         |                   |                |
| porting >               | The checkbox provided below is        | for Mass Maintenan    | ce purposes only.      |                 |      |            |                       |                |           |                |                         |                   |                |
| ) out                   | Mandate ID                            | Reference             | Merchant               | Status          | Bank | Instalment | Number of Instalments | Tracking       | Frequency | Collection Day | First Collection Amount | Instalment Amount | Max Collection |
|                         | 1 176683                              | DCPRD000000P99        | 00000550000008         | In Active       | SBSA | 1          | 6                     | 3 Day Tracking | Weekdy    | Wednesday      |                         | 100.00            | 150.0          |
| <u>No Notifications</u> |                                       | _                     |                        |                 |      |            |                       |                |           |                |                         |                   | >              |
| io nouncations          | Back Submit                           |                       |                        |                 |      |            |                       |                |           |                |                         |                   |                |
| Des ditters d           |                                       |                       |                        |                 |      |            |                       |                |           |                |                         |                   |                |
|                         |                                       |                       |                        |                 |      |            |                       |                |           |                |                         |                   |                |

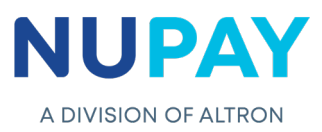

#### 4.2 Multiple Transaction Maintenance / Mass Maintenance

Select the **transactions**, click on the **Mass Tracking** field, select the required change, click **Apply**, see Fig 11.2.

| lome                               | Maintenance                                                                | rt Transactions                    | t Transactions           | Done                | _            |            |                       |                |           |                      | 6 🖲 🗐 (                          | 9 🕈 🕅                      |                |
|------------------------------------|----------------------------------------------------------------------------|------------------------------------|--------------------------|---------------------|--------------|------------|-----------------------|----------------|-----------|----------------------|----------------------------------|----------------------------|----------------|
| ransaction Upload<br>laintenance > | Mass Maintenance                                                           |                                    | Tunscelons               |                     | _            |            |                       |                |           |                      |                                  |                            |                |
| ustom Transaction<br>pload         | Mass Trackin <mark>g:</mark>                                               | - Please Select Option -           | Apply                    |                     |              |            |                       |                |           |                      |                                  |                            |                |
| ulk Transaction                    | · ·                                                                        | - Hease Select Uption -            | ~                        |                     |              |            |                       |                |           |                      |                                  |                            |                |
| picac                              | Please note: All records in this tal<br>The checkbox provided below is for | 01 Day Tracking<br>01 Day Tracking | itenance upo<br>is only. | n confirmation.     |              |            |                       |                |           |                      |                                  |                            |                |
| eporting P                         | Maintenance                                                                | 02 Day Tracking                    |                          |                     |              |            |                       |                |           |                      |                                  |                            |                |
|                                    | 1 Mandate ID                                                               | 04 Day Tracking                    | sant<br>0000008          | Status<br>In Active | Bank<br>ABSA | Instalment | Number of Instalments | 5 Day Tracking | Frequency | Collection Day<br>20 | First Collection Amount<br>60.00 | Instalment Amount<br>99,99 | Max Collection |
| Notifications                      | 2 2 179509                                                                 | 05 Day Tracking                    | 0000008                  |                     |              |            |                       |                |           |                      |                                  |                            | 120.0          |
| No Notifications                   | 3 🗹 179510                                                                 | 06 Day Tracking                    | 0000008                  | Active              | Capitec      | 3          | 3                     | 4 Day Tracking | Weekly    | Wednesday            |                                  | 90.00                      | 135.0          |
|                                    | <                                                                          | 07 Day Tracking<br>08 Day Tracking |                          |                     |              |            |                       |                |           |                      |                                  |                            | >              |
|                                    | Back Submit                                                                |                                    |                          |                     |              |            |                       |                |           |                      |                                  |                            |                |
| Read More                          | Dack Submit                                                                |                                    |                          |                     |              |            |                       |                |           |                      |                                  |                            |                |
|                                    |                                                                            |                                    |                          |                     |              |            |                       |                |           |                      |                                  |                            |                |
|                                    |                                                                            |                                    |                          |                     |              |            |                       |                |           |                      |                                  |                            |                |

|                                   |                                                      |                               |                    | ,               |         |            |                       |                 |           |                |                         | • <b>•</b> 6      | R              |
|-----------------------------------|------------------------------------------------------|-------------------------------|--------------------|-----------------|---------|------------|-----------------------|-----------------|-----------|----------------|-------------------------|-------------------|----------------|
|                                   | Maintenance                                          |                               |                    | _               | _       |            |                       |                 |           |                |                         |                   |                |
| aneaction Unload                  | Search Transactions                                  | Select Transactions           | Edit Transactions  | Done            |         |            |                       |                 |           |                |                         |                   |                |
| aintenance >                      | Mass Maintenance                                     |                               |                    |                 |         |            |                       |                 |           |                |                         |                   |                |
| ustom Transaction                 | Mass Tracking:                                       | 07 Day Tracking               | Apply              |                 |         |            |                       |                 |           |                |                         |                   |                |
| pload                             |                                                      |                               |                    |                 |         |            |                       |                 |           |                |                         |                   |                |
| ulk Transaction<br>pload          | Please note: All records in th                       | is table will be submitted fo | or maintenance upo | n confirmation. |         |            |                       |                 |           |                |                         |                   |                |
| eporting Þ                        | The checkbox provided below                          | v is for Mass Maintenance p   | Jurposes only.     |                 |         |            |                       |                 |           |                |                         |                   |                |
| og out                            | Maintenance Mandate ID                               | Reference                     | Merchant           | Status          | Bank    | Instalment | Number of Instalments | Tracking        | Frequency | Collection Day | First Collection Amount | Instalment Amount | Max Collection |
|                                   | 1 189762                                             | DCPRD00000R0F 00              | 0000550000008      | In Active       | ABSA    | 1          | 12                    | 07 Day Tracking | Annually  | 20             | 60.00                   | 99.99             | 149.5          |
| Notifications                     | 2 179509                                             | DCPRD00000QLW 00              | 00005500000008     | Active          | Nedbank | 2          | 3                     | 07 Day Tracking | Monthly   | 10             |                         | 80.00             | 120.0          |
| Read More                         | Back Submit                                          |                               |                    |                 |         |            |                       |                 |           |                |                         |                   |                |
| Read More                         | Back Submit                                          |                               |                    |                 |         |            |                       |                 |           |                |                         |                   |                |
| Read More<br>yrfight © NuPay 2020 | Rack Submit Control Access to Information   Disclair | ner   Contact Us   Developr   | ed by NuPay        |                 |         |            |                       |                 |           |                | 1                       |                   |                |
| Raad More /                       | Rack Submit Control Disclar                          | tter   Contact Us   Develope  | ed by NuPay        |                 |         |            |                       |                 |           |                |                         | 1                 |                |

A confirmation message will pop-up at the bottom left of the screen, click Submit, see Fig 12.

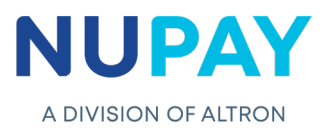

| DEBICHECK        | Maintena       | ance                 |                        |                             |                  |         |                       |                       |                 |          |                | le 🔁 🙆                           | 0 🕤 🔞                      |                |
|------------------|----------------|----------------------|------------------------|-----------------------------|------------------|---------|-----------------------|-----------------------|-----------------|----------|----------------|----------------------------------|----------------------------|----------------|
| action Upload    | Search Tran    | isactions > Se       | lect Transactions      | Edit Transactions           | Done             |         |                       |                       |                 |          |                |                                  |                            |                |
| enance >         | Mass Maint     | enance               |                        |                             |                  |         |                       |                       |                 |          |                |                                  |                            |                |
| m Transaction    | Mass Trackin   | g:                   | 07 Day Tracking        | Apply                       |                  |         |                       |                       |                 |          |                |                                  |                            |                |
| d                |                |                      |                        |                             |                  |         |                       |                       |                 |          |                |                                  |                            |                |
| Transaction<br>d | Please note: A | Il records in this ! | table will be submitte | ed for maintenance un       | in confirmation. |         |                       |                       |                 |          |                |                                  |                            |                |
| ting >           | The checkbox   | provided below is    | for Mass Maintenan     | ce purposes only.           |                  |         |                       |                       |                 |          |                |                                  |                            |                |
| -                | Maintenance    |                      |                        |                             |                  |         |                       |                       |                 |          |                |                                  |                            |                |
|                  | 1              | Mandate 10<br>189762 | DCPRD000000R0F         | Merchant<br>000005500000008 | In Active        | ABSA    | Instalment            | Number of Instalments | 07 Day Tracking | Annually | Collection Day | First Collection Amount<br>60.00 | Instalment Amount<br>99,99 | Max Collection |
| ifications       | 2 🗹            |                      |                        |                             |                  | Confirm |                       | × 3                   |                 |          |                |                                  |                            |                |
| Notifications    | 3 🗹            | 179510               | DCPRD00000QLX          | 000005500000008             | Active           | Please  | confirm maintenance i | ior all 3             | 07 Day Tracking | Weekly   | Wednesday      |                                  | 90.00                      | 135.0          |
|                  | <              |                      |                        |                             | _                | record  | s on the page?        |                       |                 |          |                |                                  |                            |                |
|                  | Back Subr      | nit                  |                        |                             | E C              |         | Ok Cancel             |                       |                 |          |                |                                  |                            |                |
| Read More        |                |                      |                        |                             |                  |         |                       |                       |                 |          |                |                                  |                            |                |
|                  |                |                      |                        |                             |                  |         |                       |                       |                 |          |                |                                  |                            |                |
|                  |                |                      |                        |                             |                  |         |                       |                       |                 |          |                |                                  |                            |                |
|                  |                |                      |                        |                             |                  |         |                       |                       |                 |          |                |                                  |                            |                |
|                  |                |                      |                        |                             |                  |         |                       |                       |                 |          |                |                                  |                            |                |

Step 5: A confirmation screen will be displayed, click Submit, see Fig 13.

## Step 6: Done

The below screen will be displayed to show that the change/amendment was Successfully/Unsuccessfully completed on NUPAY's side, awaiting a final response from the bank, see Fig 14

| me                                      | Maintenance                                                                                                    |  |
|-----------------------------------------|----------------------------------------------------------------------------------------------------|--|
| ne DEBICHECK                            | Search Transactions Select Transactions Edit Transactions Done                                                                        |  |
| intenance B<br>stom Transaction<br>load | Transaction Maintenance: Done                                                                                                    |  |
| Ik Transaction<br>load                  | Contract Reference Mandala ID Mandala Request Tom ID Result Description 1 pCMD000000000 179463 19452200-51-2700000053 00 00-Eucreated |  |
| ) out                                   |                                                                                                    |  |
| lotifications<br>lo Notifications       |                                                                                                    |  |
| Read More                               |                                                                                                    |  |

Click Done

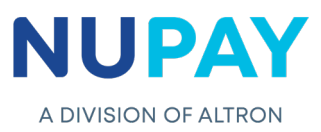

# 2. Transaction Maintenance Audit Report

Г

Г

**Purpose:** The Maintenance Audit Report is a tool which will allow the User/Payee to track all amendments made to each mandate, this includes who made the changes, what changes were made, when were the changes made etc.)

| Ster | n 1. Click | Maintenance | Transaction | Maintenance | Audit Re | nort see F | ia 14  |
|------|------------|-------------|-------------|-------------|----------|------------|--------|
| Sie  |            | wannenance, | Transaction | Wannenance  | Auun ne  | pon, see i | iy 14. |

| ADVISION OF ASTRON                                                                                                    |                                                                                                    | DEBICHECK<br>YOUR TRANSACTION<br>YOUR AUTHORISATION |
|----------------------------------------------------------------------------------------------------|----------------------------------------------------------------------------------------------------|-----------------------------------------------------|
| Home DEERCHECK<br>Francaction Upload<br>Maintenance<br>Custom Transaction<br>Upload<br>Reporting<br>Log out<br>Notifications | Available Functions         Image: Strategy of the strategy of the st |                                                     |
| Read Mores                                                                                                    | Fig 14: Transaction Maintenance Audit Report                                                                                                    |                                                     |

Step 2: Complete the required fields and click Continue, see Fig 15.

| Home<br>Home DEBICHECK                                            | Transaction Maintenance Audit Report                                                  | (n) 💌 🚺 🔮 (n) |
|-------------------------------------------------------------------|---------------------------------------------------------------------------------------|---------------|
| Transaction Upload<br>Maintenance<br>Custom Transaction<br>Upload | Category: Mandate Maintenance (No Authentica*<br>Change Type: Tracking *              |               |
| Bulk Transaction<br>Upload<br>Reporting >                         | Search Criteria Merchant: \$500000000 STIFFIN DEBL CHECK TESTING * Debter Around No : |               |
| Log out<br><u>Notifications</u><br>No Notifications               | Date: From: 2020/02/02 To: 2020/02/27                                                 |               |
| Read More                                                         |                                                                                       |               |
|                                                                   |                                                                                       |               |

**Note:** The Debtor Account No. and the Contract Reference field, Fig 15, is a noncompulsory field, however, it will assist in refining your search.

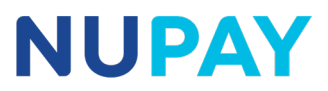

**Step 3:** The User/Payee will be able to Print, download a PDF or export the report of the second second se

| DEBICHECK     | Transaction Mainter               | nance Audit Report Results                           |                                            |                                 |                                      |                               |                             |                         |
|---------------|-----------------------------------|------------------------------------------------------|--------------------------------------------|---------------------------------|--------------------------------------|-------------------------------|-----------------------------|-------------------------|
| ction Unload  | Merchant ID:                      | 00000550000008                                       |                                            |                                 |                                      |                               |                             |                         |
|               | Category:                         | Instalment Maintenance                               |                                            |                                 |                                      |                               |                             |                         |
| nance Þ       | Change Type:                      | π                                                    |                                            |                                 |                                      |                               |                             |                         |
|               | Date:                             | 2020/03/01 - 2020/03/27                              |                                            |                                 |                                      |                               |                             |                         |
|               | Debtor Account Number:            |                                                      |                                            |                                 |                                      |                               |                             |                         |
|               | Contract Reference:               |                                                      |                                            |                                 |                                      |                               |                             |                         |
| ing ⊳         | Transaction Maintenance Audit Rep | port                                                 |                                            |                                 |                                      |                               |                             |                         |
| •             | 10 V H 4 Page 1 of 1 D            | H O Print CSV PDF Download                           |                                            |                                 |                                      |                               | Displa                      | iying 0 to 0 of 0 items |
|               | Change Type Category Actio        | n Date Login ID Status Contract No Barn Account Numb | er Instalment Tracking Days New Tracking D | ays Submit Date New Submit Date | Old Rand Value New Rand Value Old Va | lue New Value Merchant Number | Mandate ID Transaction Type | Client Reference Sour   |
|               | 10 V H 4 Page 1 of 1              | H O Print CSV PDF Download                           |                                            |                                 |                                      |                               | Displa                      | rying 0 to 0 of 0 items |
| Notifications |                                   |                                                      |                                            |                                 |                                      |                               |                             |                         |
| louncouolis   |                                   |                                                      |                                            |                                 |                                      |                               |                             |                         |
|               | Back                              |                                                      |                                            |                                 |                                      |                               |                             |                         |
| Read More     |                                   |                                                      |                                            |                                 |                                      |                               |                             |                         |
|               |                                   |                                                      |                                            |                                 |                                      |                               |                             |                         |